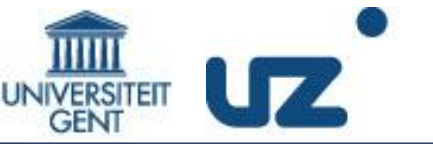

# ddpcRquant Hands-on

Wim Trypsteen Matthijs Vynck Doctoral schools specialist course 1 september 2016, 't Pand Ghent

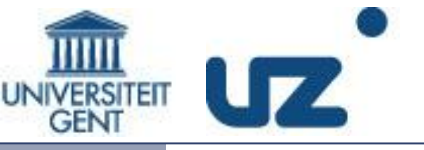

| Day 1 (01-09-2016) | Day 2 (02-09-2016)                                                                                                    |                                                                                                    |  |  |
|--------------------|----------------------------------------------------------------------------------------------------|----------------------------------------------------------------------------------------------------|--|--|
|                    |                                                                                                    |                                                                                                    |  |  |
| 08:00-9:30         | Introduction to digital PCR<br>Ward De Spiegelaere                                                                                                    | Assay Design + Hands on training<br>Jo Vandesompele                                                                                                    |  |  |
| 09:30-10:00        | coffee break                                                                                                    | coffee break                                                                                                    |  |  |
| 10:00-12:00        | Absolute quantification by dPCR: theory +<br>applications (HIV, excision circles, splice<br>variants)<br><i>Linos Vandekerckhove</i><br><i>Ide Smets</i> | Multitarget applications:<br>CNV, human and mouse examples, genotyping,<br>mutation detection<br><i>Jo Vandesompele</i><br><i>Nicole Hersmus</i><br><i>Patrick Pauwels</i> |  |  |
| 12:00              | Lunch                                                                                                    | Lunch                                                                                                    |  |  |
| 13:00-14:30        | Statistical considerations of dPCR and droplet<br>calling methods<br><i>Lieven Clement</i><br><i>Olivier Thas</i>                                        | RNA quantification by dPCR and normalization<br>tools<br><i>Ward De Spiegelaere</i><br><i>Nicole Hersmus</i>                                                               |  |  |
| 14:30-15:00        | coffee break                                                                                                    | coffee break                                                                                                    |  |  |
| 15:00-17:00        | excercises on Shiny app<br>Wim Trypsteen en Matthijs Vynck                                                                                               | GLMM models for dPCR + Hands on<br>Lieven Clement<br>Olivier Thas                                                                                                    |  |  |
| 17:00-17:15        | short break                                                                                                    | Short break                                                                                                    |  |  |
| 17:15-18:00        | Power analysis for dPCR<br>Olivier Thas                                                                                                    | Tips and Tricks<br>Minimal reporting guidelines<br><i>Ward De Spiegelaere</i>                                                                                              |  |  |

ddpcRquant (Global) Goals

#### GOALS

- 1. Introduce everyone to the ddpcRquant tool
- 2. Independent analysis of ddPCR data

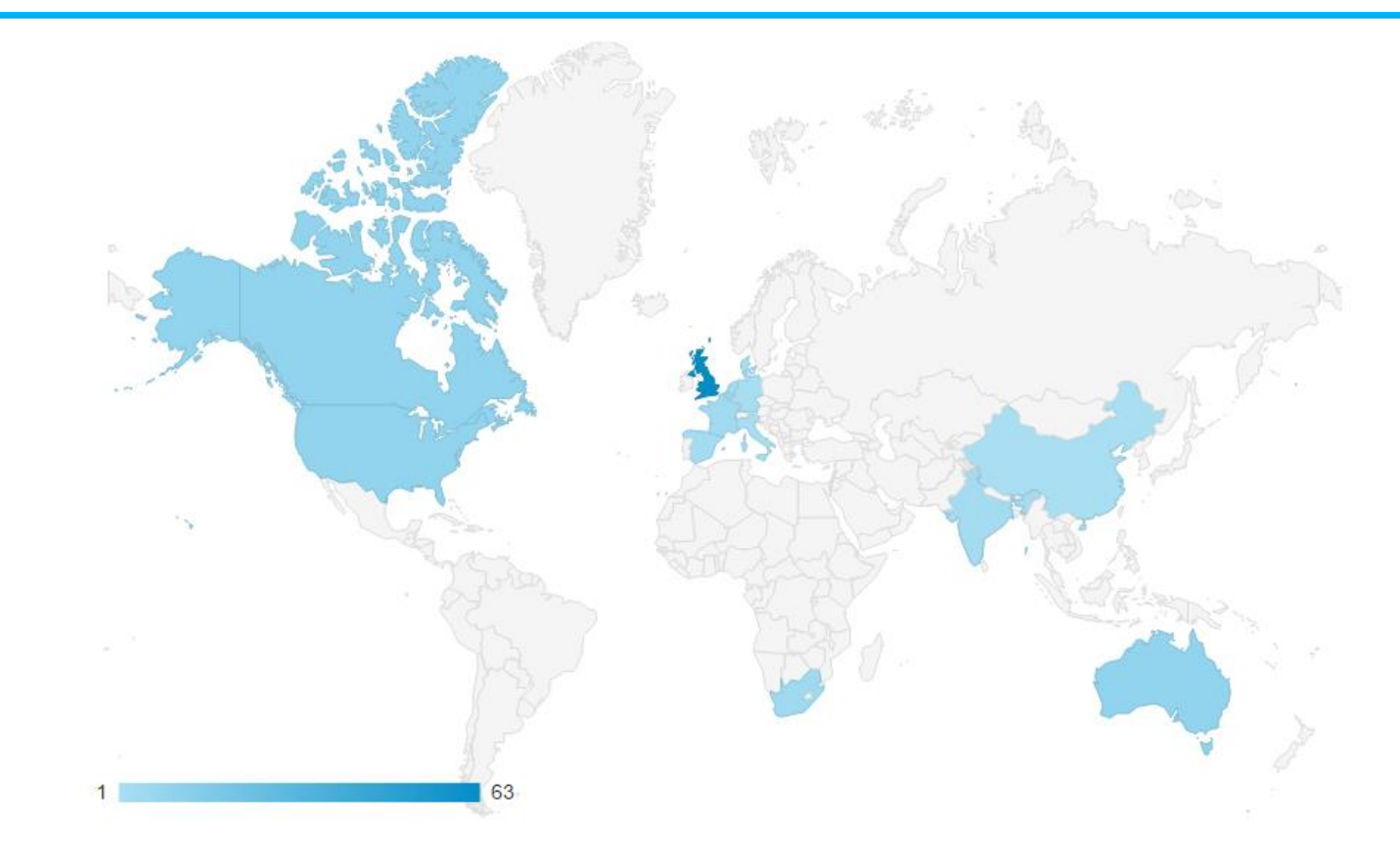

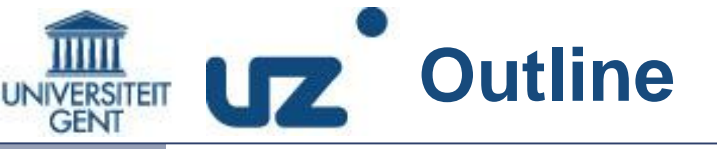

**Annotation Requirements** 

Demo + DIY Analysis

Exporting Data from the ddpcr Reader

Running ddpcRquant

Exercises part 1 and 2

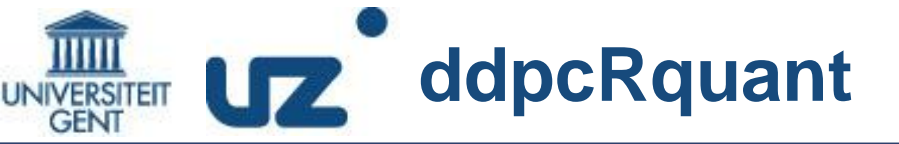

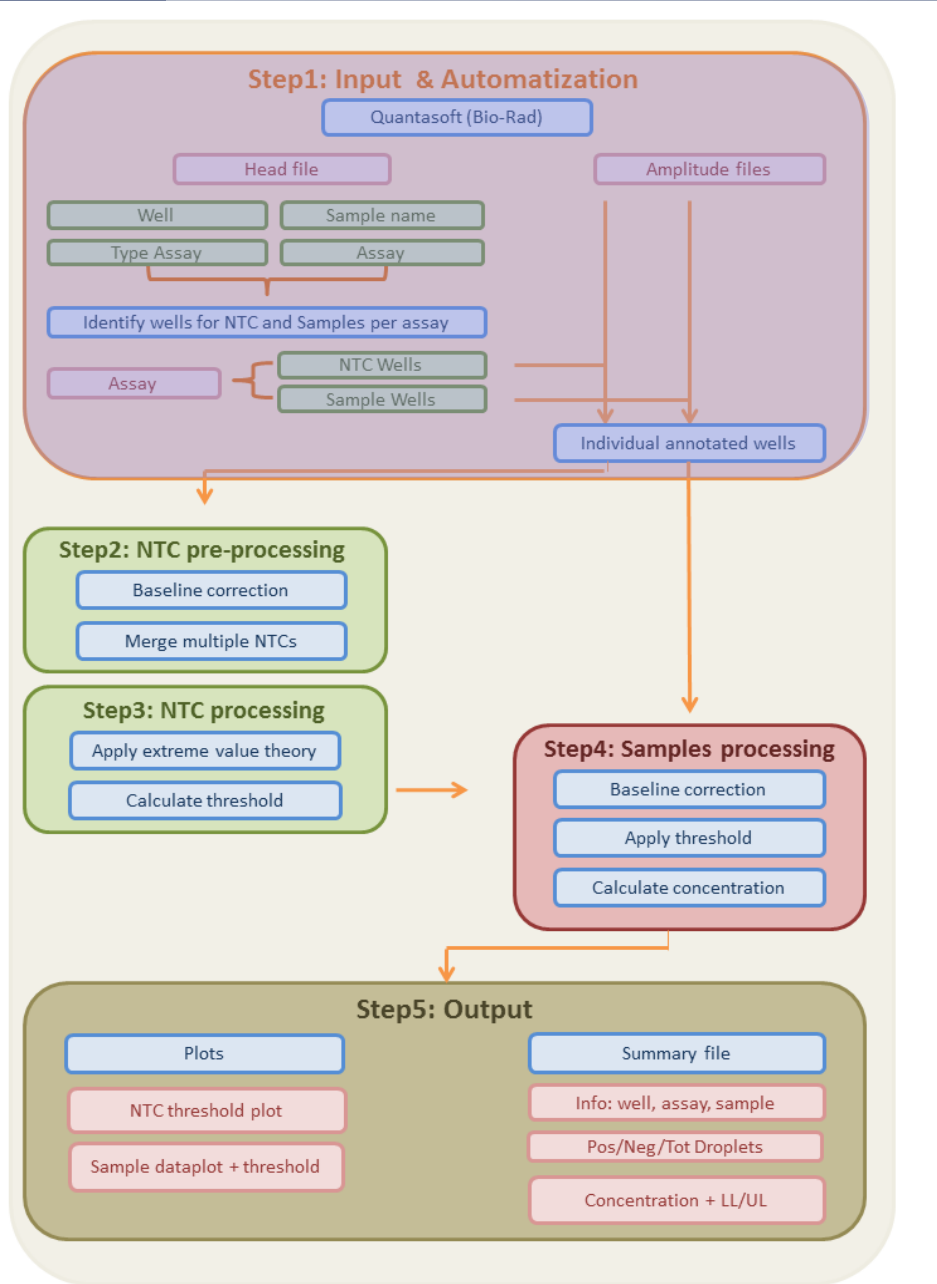

**HEAD** file

- Summary of the experiment
- Contains annotation info (NTC,..)

| <br>Well | ExptType                | Experiment                     | Sample  | TypeAssay  | Assay         | Status |
|----------|-------------------------|--------------------------------|---------|------------|---------------|--------|
| A01      | Absolute Quantification | Absolute Quantitation template | dil 160 | Ch1Unknown | RU5           | OK     |
| A02      | Absolute Quantification | Absolute Quantitation template | dil 10  | Ch1Unknown | RU5           | OK     |
| A03      | Absolute Quantification | Absolute Quantitation template | dil 160 | Ch1Unknown | LTR GAG PETRA | ОК     |

#### AMPLITUDE files

 Individual well files with the fluorescent intensity information (droplets)

|  | EI | ΞI | ΞI | ΞI | Ξ |
|--|----|----|----|----|---|
|  |    |    |    |    |   |

| Assay1 Amplitude | Assay2 Amplitude | Cluster |
|------------------|------------------|---------|
| 1057.41455       |                  | 1       |
| 1205.11          |                  | 1       |
| 1227.16284       |                  | 1       |
| 1266.01575       |                  | 1       |
| 1290.73767       |                  | 1       |

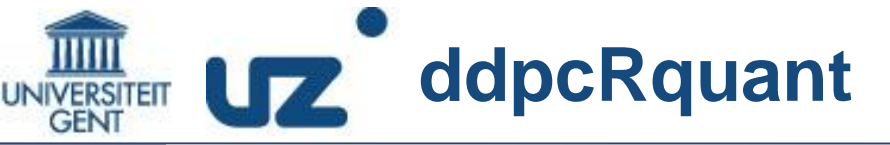

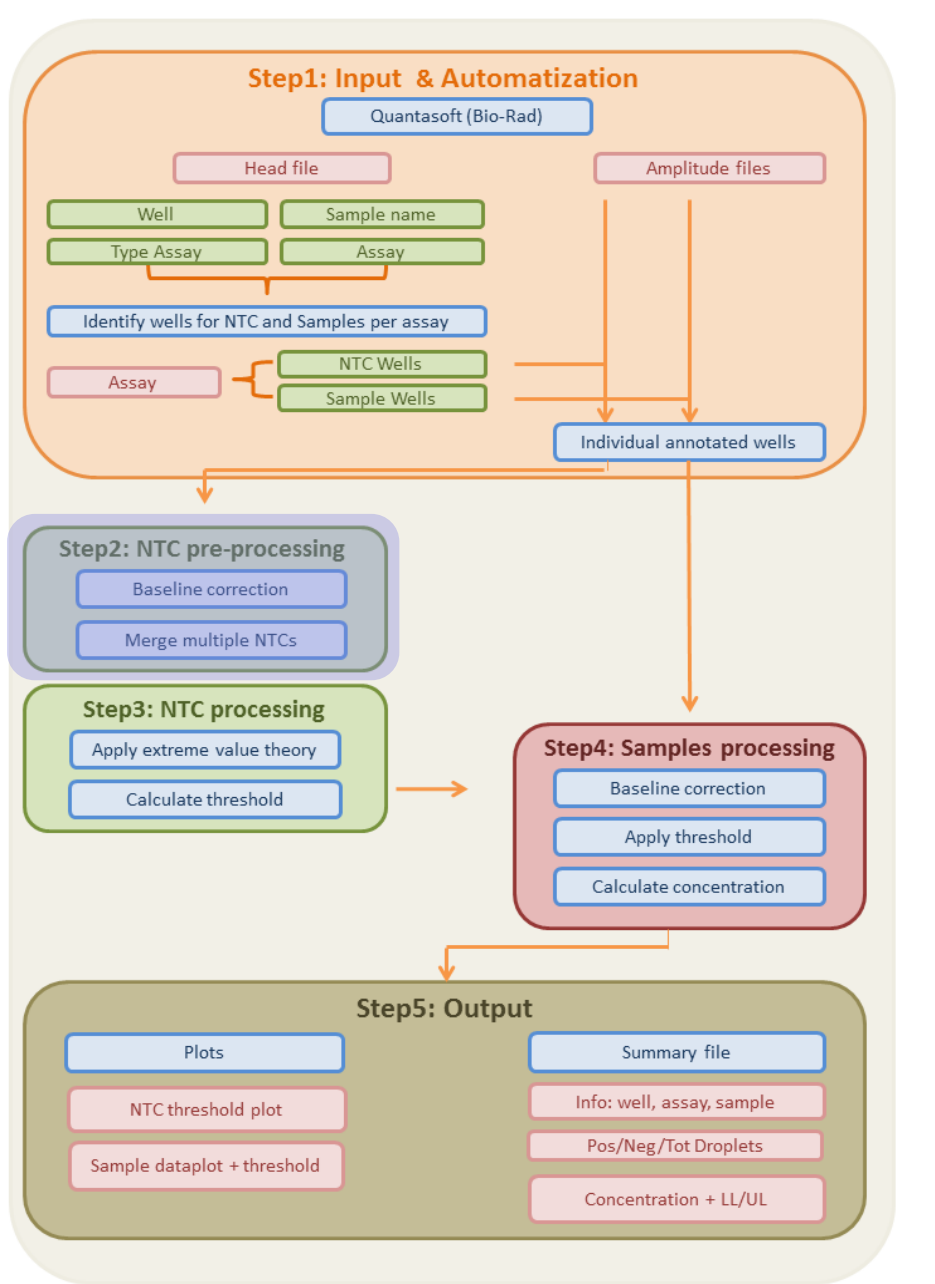

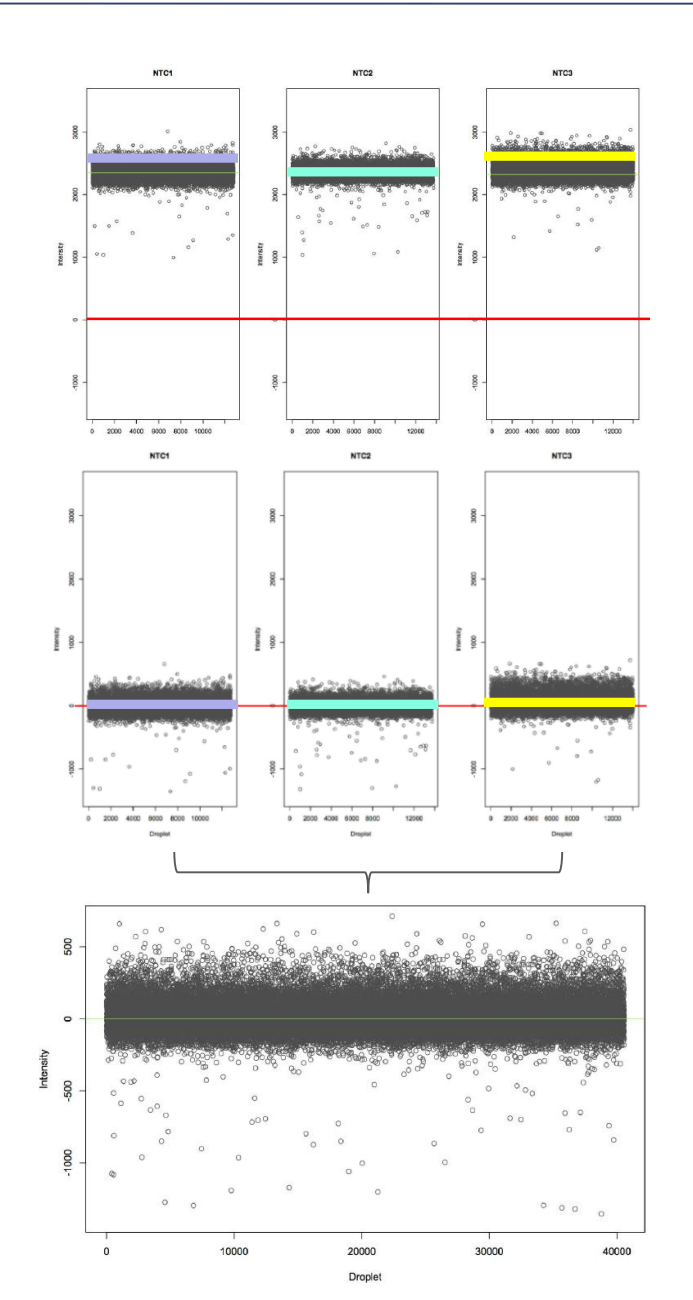

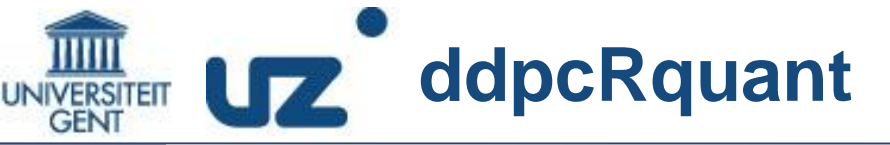

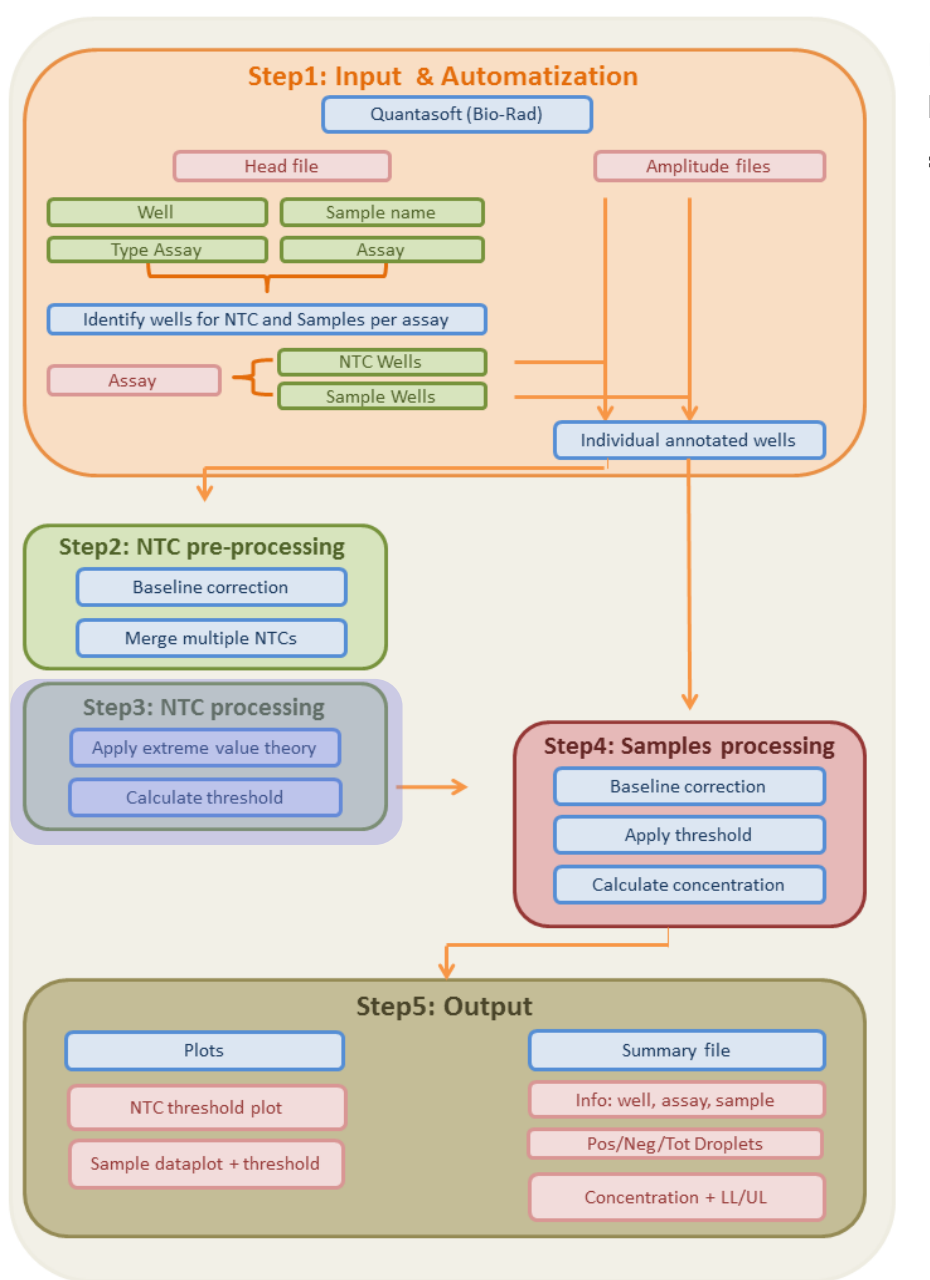

**Fisher-Tippett theorem:** The distribution of block maxima is given by the Generalized Extreme Value distribution (GEV)

= Block maxima (extremes) follow this family of distributions

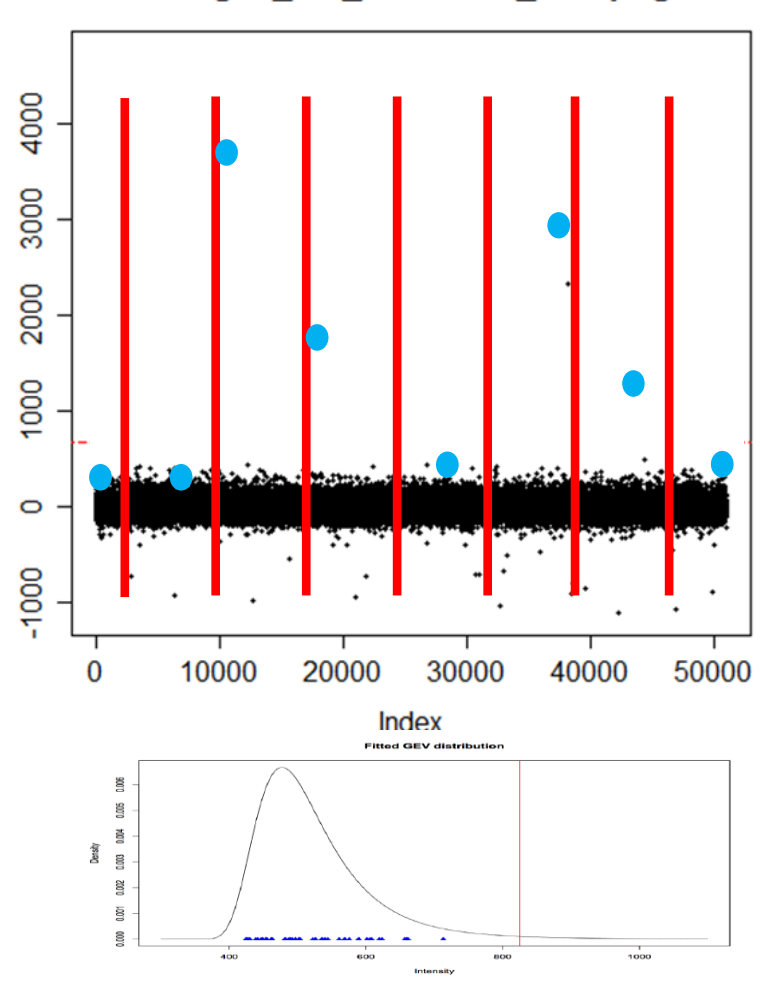

#### merged\_ntc\_threshold\_RU5.png

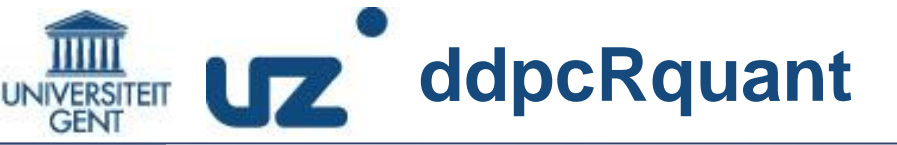

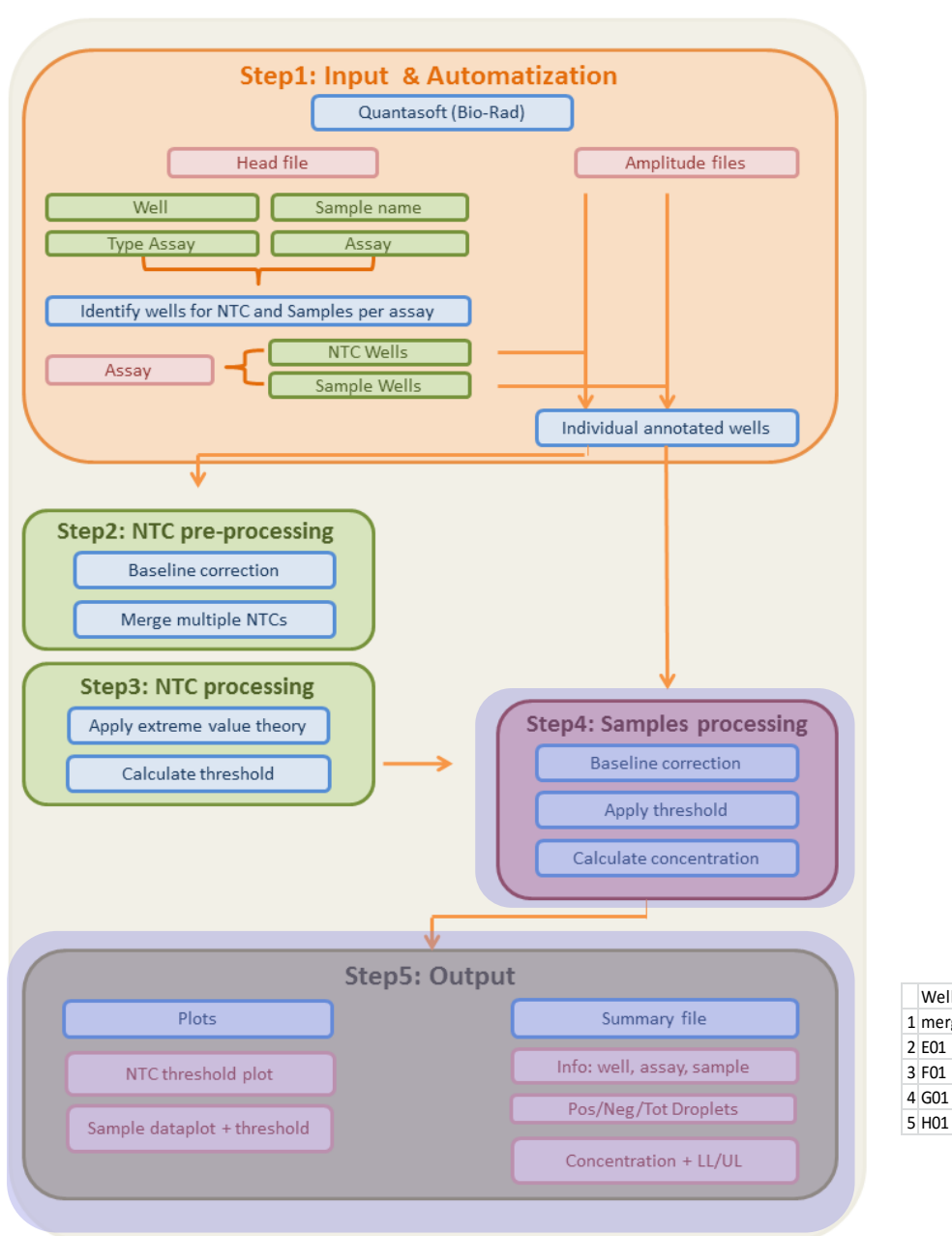

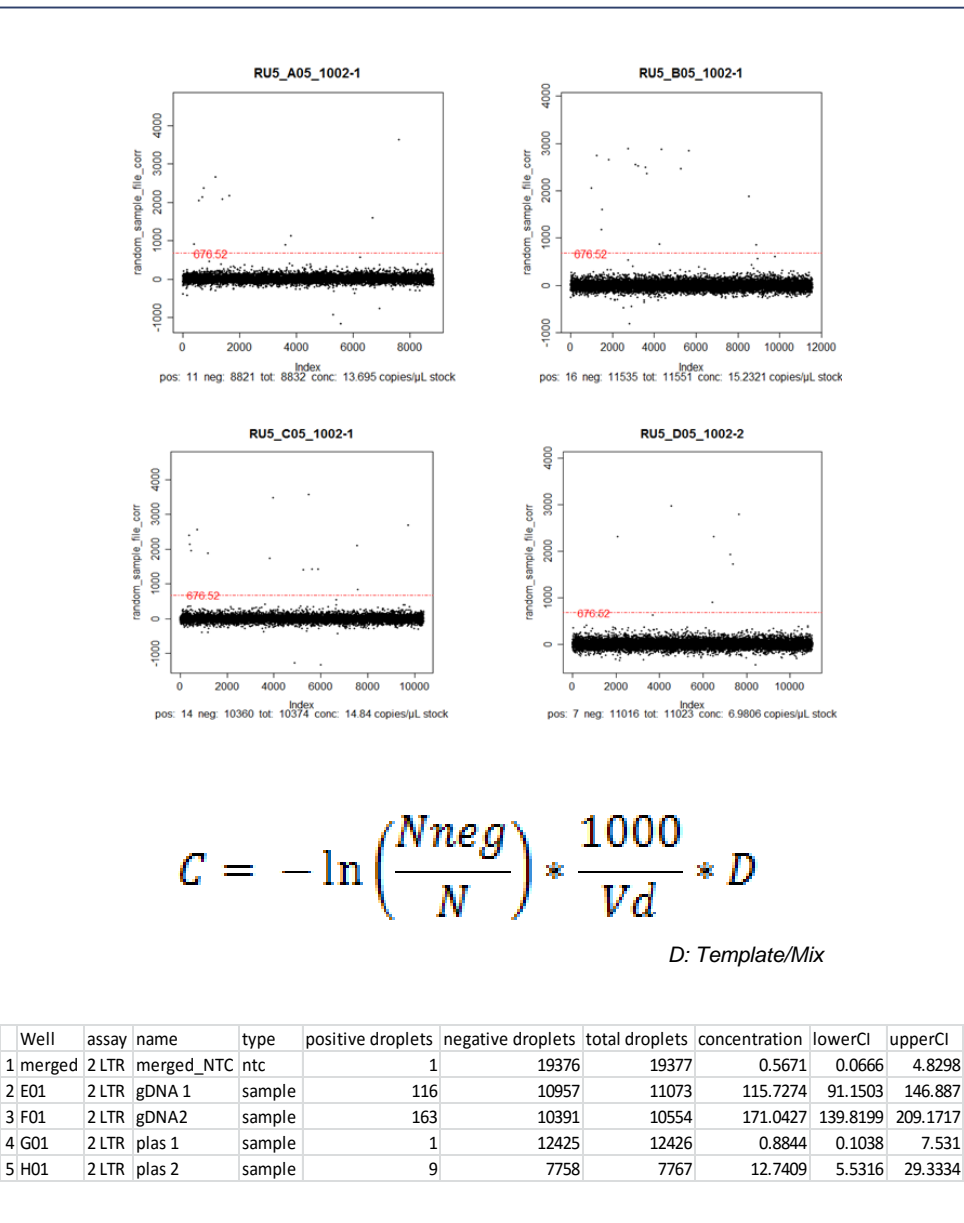

4.8298

146.887

7.531

Well

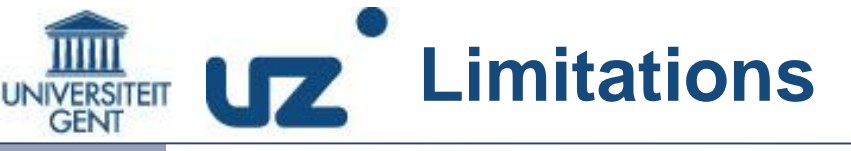

#### ddpcRquant is made for 1-D analysis (Bio-Rad qx100/qx200)

- 1 channel at a time
- If 2 channels per well => one after the other will be analyzed

#### Use the NTCs to calculate a single threshold

• Whether the extreme value measured in the NTC is a real or false positive value is beyond the scope of ddpcrquant

#### ddpcRquant uses a predefined annotation

- Throws most of the errors when using the tool
- R functions available but webtool GUI

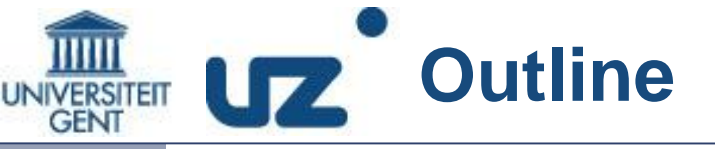

#### **Annotation Requirements**

Demo + DIY Analysis

Exporting Data from the ddpcr Reader

Running ddpcRquant

Exercises part 1 and 2

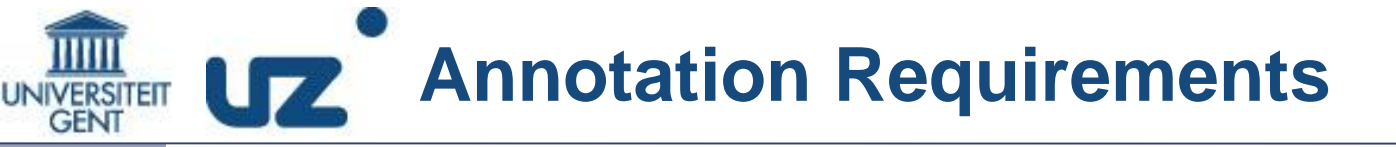

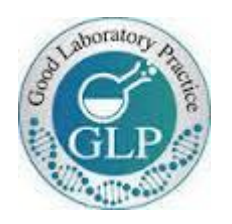

#### Annotation before run starts: Quantasoft

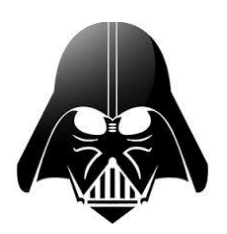

#### Annotation after run

- Change headfile in text format reader notepad, noteblock, NOT excel
- Use qx100/qx200 template

## Annotation Requirements

|        | Sample     |                    | Apply Auto Inc | Assay  |                                                 | Apply Auto Inc | Assay | /2                                              | Apply Auto Inc | Applied Well Settings |
|--------|------------|--------------------|----------------|--------|-------------------------------------------------|----------------|-------|-------------------------------------------------|----------------|-----------------------|
| BIORAD | Name:      | NTC or sample name |                | Name [ | assay1                                          | <b>B</b>       | Name  | assay2                                          | ] 🛛 🕅          | NTC or sampl          |
|        | Experiment |                    | -              | Туре   | Ch1 Unknown                                     | <b>V</b>       | Туре  | Ch2 Unknown                                     |                | assay1                |
|        |            | Save Raw Data      | $\checkmark$   |        | U Ch1 Unknown                                   |                |       | U Ch2 Unknown                                   |                |                       |
| Setup  |            |                    |                |        | R Ch1 Reference<br>Ch1 Positive<br>Ch1 Negative | C              |       | R Ch2 Reference<br>Ch2 Positive<br>Ch2 Negative | Cancel         | ОК                    |

#### Before the ddPCR run: Annotation & Input Info

SampleName: NTC/ntc can only be in the name of the negative control AssayName: different assay names required Type: Select Ch1Unknown or Ch2Unknown (nothing else at the moment) WellNumber: automatically

12 This info will be stored in the **Head file** 

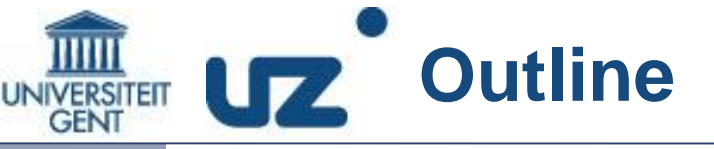

**Annotation Requirements** 

**Demo + DIY Analysis** 

**Exporting Data from the ddpcr Reader** 

Running ddpcRquant

Exercises part 1 and 2

#### After ddPCR run: Load ddPCR data into Quantasoft

|          | 2013-03-29 plasmid dilutions 2LTR and Total DNA.bkp         |
|----------|-------------------------------------------------------------|
| head ←   | 📳 2013-03-29 plasmid dilutions 2LTR and Total DNA.csv       |
|          | 2013-03-29 plasmid dilutions 2LTR and Total DNA.log         |
| QS ←     | 2013-03-29 plasmid dilutions 2LTR and Total DNA.qlp         |
|          | 2013-03-29 plasmid dilutions 2LTR and Total DNA.qlr         |
|          | 2013-03-29 plasmid dilutions 2LTR and Total DNA_A01_RAW.qlb |
|          | 2013-03-29 plasmid dilutions 2LTR and Total DNA_A02_RAW.qlb |
|          | 2013-03-29 plasmid dilutions 2LTR and Total DNA_B01_RAW.qlb |
| Raw data | 2013-03-29 plasmid dilutions 2LTR and Total DNA_B02_RAW.qlb |
|          | 2013-03-29 plasmid dilutions 2LTR and Total DNA_C01_RAW.qlb |
|          | 2013-03-29 plasmid dilutions 2LTR and Total DNA_C02_RAW.qlb |
|          | 2013-03-29 plasmid dilutions 2LTR and Total DNA_D01_RAW.qlb |
|          | 2013-03-29 plasmid dilutions 2LTR and Total DNA_D02_RAW.qlb |

| 29/03/2013 14:52 | BKP-bestand      | 8594 | kВ |
|------------------|------------------|------|----|
| 29/03/2013 14:52 | CSV-bestand van  | 4    | kВ |
| 29/03/2013 14:52 | Tekstdocument    | 474  | kВ |
| 29/03/2013 14:53 | QuantaSoft Plate | 8594 | kВ |
| 29/03/2013 14:50 | QLR-bestand      | 8547 | kВ |
| 29/03/2013 14:31 | QLB-bestand      | 8786 | kВ |
| 29/03/2013 14:41 | QLB-bestand      | 8770 | kВ |
| 29/03/2013 14:32 | QLB-bestand      | 8770 | kВ |
| 29/03/2013 14:42 | QLB-bestand      | 8770 | kВ |
| 29/03/2013 14:34 | QLB-bestand      | 8770 | kВ |
| 29/03/2013 14:44 | QLB-bestand      | 8770 | kВ |
| 29/03/2013 14:35 | QLB-bestand      | 8770 | kВ |
| 29/03/2013 14:45 | QLB-bestand      | 8770 | kВ |
|                  |                  |      |    |

| QuantaSoft Version 1.3.2.0 |                                                                                              |                                 |                             |                      |                                           |                                     |   |                                   |    |    |
|----------------------------|----------------------------------------------------------------------------------------------|---------------------------------|-----------------------------|----------------------|-------------------------------------------|-------------------------------------|---|-----------------------------------|----|----|
|                            | 201                                                                                          | 3-09-18patients2                | 2LTRPicac                   | lo                   |                                           |                                     |   | Options                           | >  |    |
| BIORAD                     | Setup<br>Plate<br>Plate<br>Coad<br>Save As<br>Template<br>Coad<br>Save As<br>Load<br>Save As |                                 |                             | Experiments          |                                           |                                     |   | Hides the additional user options |    |    |
|                            |                                                                                              |                                 |                             | ABS<br>RED           | ;                                         |                                     | • |                                   |    |    |
| Setup                      |                                                                                              |                                 |                             | CNV1<br>CNV2<br>CNV3 |                                           |                                     |   |                                   |    |    |
| Bun                        |                                                                                              |                                 |                             | CNV<br>Abso<br>Nev   | /4<br>olute Quantification<br>v Edit Remo | ve                                  | • |                                   |    |    |
| Kan                        | •                                                                                            | 01                              | 02                          |                      | 03                                        | 04                                  |   | 05                                | 06 | 07 |
| Analyze                    | А                                                                                            | pt1<br>A Absolute Quan<br>0.703 | Absolute Q                  | luan<br>7            | pt1<br>Absolute Quan<br>0.102             | ntc gDNA<br>Absolute Quan<br>U 0    |   |                                   |    |    |
| U                          | В                                                                                            | pt2<br>Absolute Quan<br>0.704   | pt2<br>Absolute Q<br>U 0    | luan                 | pt2<br>Absolute Quan<br>0.111             | ntc gDNA<br>Absolute Quan<br>0      |   |                                   |    |    |
| About<br>Contact Support   | с                                                                                            | pt3<br>Absolute Quan<br>0.452   | pt3<br>Absolute Q<br>U 0.16 | uan<br>9             | pt3<br>Absolute Quan<br>0.114             | ntc gDNA<br>Absolute Quan<br>0      |   |                                   |    |    |
| - A                        | D                                                                                            | Absolute Quan<br>1.25           | Absolute Q                  | luan<br>23           | pt4<br>Absolute Quan<br>0                 | ntc gDNA<br>Absolute Quan<br>0.0814 |   |                                   |    |    |

QuantaSoft Version 1.3.2.0 Hide Options 2013-09-18patients2LTRPicado BIO RAD Setup Reprocess Raw Data Plate Experiments Export Amplitude and Cluster Data P2 Load ۸ ABS Select Wells by Row Save As RED Ξ CNV1 Template Setup CNV2 Charts ħ. CNV3 New CNV4 Load  $\overline{\mathbf{v}}$ Absolute Quantification Edit Remove H Save As New Run ٠ 01 02 04 05 06 03 07 ntc gDNA pt1 pt1 pt1 A Absolute Quan. Absolute Quan. Absolute Quan. A Absolute Quan.. А 0.703 0.307 0.102 U Π Π 0 Analyze ntc qDNA pt2 pt2 pt2 Ċ Absolute Quan... Absolute Quan. A Absolute Quan.. Absolute Quan.. В 0.704 0.111 υ 0 U 0 About ntc gDNA pt3 pt3 pt3 A Absolute Quan.. Absolute Quan.. Absolute Quan.. A Absolute Quan.. 1 С 0.452 0.169 0.114 U U U υ 0 Contact Support ntc qDNA pt4 pt4 pt4 Absolute Quan... Absolute Quan... A Absolute Quan... Absolute Quan.. D U 1.25 0.0923 0.0814 υ U 0 U

#### After exporting the folder should look like:

|   |          |              | 2013-03-29 plasmid dilutions 2LTR and Total DNA.bkp                                                                              | 29/03/2013 14:52 | BKP-bestand      | 8594 kB |
|---|----------|--------------|----------------------------------------------------------------------------------------------------|------------------|------------------|---------|
|   | head •   | ←            | 🔊 2013-03-29 plasmid dilutions 2LTR and Total DNA.csv                                                                            | 29/03/2013 14:52 | CSV-bestand van  | 4 kB    |
|   |          |              | 2013-03-29 plasmid dilutions 2LTR and Total DNA.log                                                                              | 29/03/2013 14:52 | Tekstdocument    | 474 kB  |
|   | QS •     | ←            | 🕙 2013-03-29 plasmid dilutions 2LTR and Total DNA.qlp                                                                            | 29/03/2013 14:53 | QuantaSoft Plate | 8594 kB |
|   |          |              | 2013-03-29 plasmid dilutions 2LTR and Total DNA.qlr                                                                              | 29/03/2013 14:50 | QLR-bestand      | 8547 kB |
|   |          | ſ←           | <ul> <li>– 4 2013-03-29 plasmid dilutions 2LTR and Total DNA_A01_Amplitude.csv</li> </ul>                                        | 14/01/2014 15:12 | CSV-bestand van  | 219 kB  |
|   |          |              | 2013-03-29 plasmid dilutions 2LTR and Total DNA_A01_RAW.qlb                                                                      | 29/03/2013 14:31 | QLB-bestand      | 8786 kB |
|   |          | <b></b>      | — 🖺 2013-03-29 plasmid dilutions 2LTR and Total DNA_A02_Amplitude.csv                                                            | 14/01/2014 15:12 | CSV-bestand van  | 165 kB  |
|   |          |              | 2013-03-29 plasmid dilutions 2LTR and Total DNA_A02_RAW.qlb                                                                      | 29/03/2013 14:41 | QLB-bestand      | 8770 kB |
|   |          | < −          | <ul> <li>– 4 2013-03-29 plasmid dilutions 2LTR and Total DNA_B01_Amplitude.csv</li> </ul>                                        | 14/01/2014 15:12 | CSV-bestand van  | 172 kB  |
|   |          |              | 2013-03-29 plasmid dilutions 2LTR and Total DNA_B01_RAW.qlb                                                                      | 29/03/2013 14:32 | QLB-bestand      | 8770 kB |
| A | nplitude | . ←          | — 🐴 2013-03-29 plasmid dilutions 2LTR and Total DNA_B02_Amplitude.csv                                                            | 14/01/2014 15:12 | CSV-bestand van  | 163 kB  |
|   | CSV      |              | 2013-03-29 plasmid dilutions 2LTR and Total DNA_B02_RAW.qlb                                                                      | 29/03/2013 14:42 | QLB-bestand      | 8770 kB |
|   |          | <            | — 🐴 2013-03-29 plasmid dilutions 2LTR and Total DNA_C01_Amplitude.csv                                                            | 14/01/2014 15:12 | CSV-bestand van  | 181 kB  |
|   |          |              | 2013-03-29 plasmid dilutions 2LTR and Total DNA_C01_RAW.qlb                                                                      | 29/03/2013 14:34 | QLB-bestand      | 8770 kB |
|   |          | $\leftarrow$ | <ul> <li>–          A         <u>3</u>         2013-03-29 plasmid dilutions 2LTR and Total DNA_C02_Amplitude.csv     </li> </ul> | 14/01/2014 15:12 | CSV-bestand van  | 141 kB  |
|   |          |              | 2013-03-29 plasmid dilutions 2LTR and Total DNA_C02_RAW.qlb                                                                      | 29/03/2013 14:44 | QLB-bestand      | 8770 kB |
|   |          | $\leftarrow$ | <ul> <li>– 4 2013-03-29 plasmid dilutions 2LTR and Total DNA_D01_Amplitude.csv</li> </ul>                                        | 14/01/2014 15:12 | CSV-bestand van  | 186 kB  |
|   |          | L            | 2013-03-29 plasmid dilutions 2LTR and Total DNA_D01_RAW.qlb                                                                      | 29/03/2013 14:35 | QLB-bestand      | 8770 kB |

#### This is how the csv file should look like

|                     | А                | В                  | С         | D           | E    |
|---------------------|------------------|--------------------|-----------|-------------|------|
| 1                   | Assay1 An        | plitude,A          | ssay2 Amp | litude,Clus | ster |
| 2                   | 1133.3032        | 2,,1               |           |             |      |
| 3                   | 1153.5286        | 9,,1               |           |             |      |
| 4                   | 1170.8432        | 5,,1               |           |             |      |
| 5                   | 1170.69263       | 3,,1               |           |             |      |
| 6                   | 1171.05542       | 2,,1               |           |             |      |
| 7                   | 1177.4881        | 5,,1               |           |             |      |
| 8                   | 1184.29419       | 9,,1               |           |             |      |
| 9                   | 1185.09314       | 4,,1               |           |             |      |
| 10                  | 1186.19812       | 2,,1               |           |             |      |
| 11                  | 1186.1358        | 5,,1               |           |             |      |
| 12                  | 1188.953,,;      | 1                  |           |             |      |
| 13                  | 1189.2247        | 3,,1               |           |             |      |
| 14                  | 1190.0987        | 5,,1               |           |             |      |
| 15                  | 1192.6093        | 8,,1               |           |             |      |
| 16                  | 1192.5755        | 5,,1               |           |             |      |
| 17                  | 1193.6396        | 5,,1               |           |             |      |
| 18                  | 1194.1114        | 5,,1               |           |             |      |
| 19                  | 1194.7194        | 8,,1               |           |             |      |
| 20                  | 1195.99414       | 4,,1               |           |             |      |
| 21                  | 1195.99084       | 4,,1               |           |             |      |
| 22                  | 1196.14392       | 2,,1               |           |             |      |
| _ <u>23</u><br> ≰_4 | 1198 2336<br>201 | 4  1<br>13-11-07 t | test_A01_ | Amplitude   | 2    |

On the first row:

3 names seperated by 2 commas

Next rows: 3 numerical values separated by 2 commas

Depending on the measured channels 1 or 2 decimal numbers

Cluster number

#### Decimal sign needs to be "."

Control Panel > Regional and Language options > Format tab

| Land en taal                    | X                                           | 🐓 Indeling aanpassen                                                                                  | X                                                         |  |
|---------------------------------|---------------------------------------------|----------------------------------------------------------------------------------------------------|-----------------------------------------------------------|--|
| Notaties Locatie Toetsenborder  | n en talen Beheer                           | Getallen Valuta Tijd Datum                                                                            |                                                           |  |
| <u>N</u> otatie:                |                                             | Voorbeeld                                                                                             |                                                           |  |
| Nederlands (België)             | •                                           | Positief: 123456789.00                                                                                | Negatief: -123456789.00                                   |  |
| Datum- en tijdnotaties          |                                             |                                                                                                    |                                                           |  |
| Korte datumnotatie:             | d/MM/jjjjj                                  | Decimaalteken:                                                                                        |                                                           |  |
| Lange datumnotatie:             | dddd d MMMM jjjj                            |                                                                                                    |                                                           |  |
| Korte tijdnotatie:              |                                             | Ciferran en en en en en en en en en en en en en                                                       |                                                           |  |
| Lange tijdnotatie:              | U:mm:ss 🔹                                   | Cifergroepeningssymbooi:                                                                              | , <b>*</b>                                                |  |
| Eerste dag van de <u>w</u> eek: | maandag 🔹                                   | Cijtergroepering:                                                                                     | 123430789                                                 |  |
| Wat houdt de notatie in?        |                                             | Symbool voor negatief getal:                                                                          |                                                           |  |
| Voorbeelden                     |                                             | Notatie van negatief getal:                                                                           | -1.1 🔻                                                    |  |
| Korte datumnotatie:             | 1/06/2015                                   | Voorloopnullen weergeven:                                                                             | 0.7 🔹                                                     |  |
| Lange datumnotatie:             | maandag 1 juni 2015                         | Lijstscheidingsteken:                                                                                 | ;                                                         |  |
| Korte tijdnotatie:              | 10:28                                       | Maatstelsel:                                                                                          | Metrisch                                                  |  |
| Lange tjunotatie.               | Meer instellingen                           | Standaardciifers:                                                                                     | 0123456789                                                |  |
| Meer informatie online over h   | et wijzigen van talen en regionale notaties | Taalspecifieke cijfers gebruiken:                                                                     | Nooit 👻                                                   |  |
|                                 | OK Annuleren Toepassen                      | Klik op Beginwaarden als u de standaar<br>het systeem wat betreft getallen, valuta<br>wilt instellen. | rdinstellingen voor<br>a's, tijden en datums Beginwaarden |  |

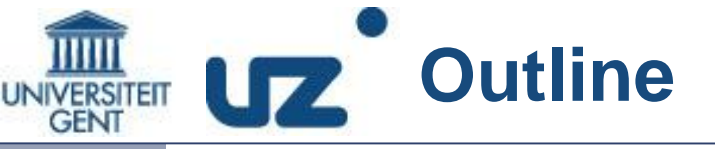

**Annotation Requirements** 

**Demo + DIY Analysis** 

Exporting Data from the ddpcr Reader

Running ddpcRquant

Exercises part 1 and 2

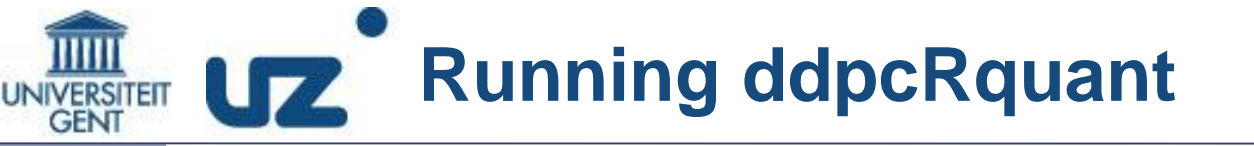

#### Where to find the tool and additional info:

- 1. Browse to <a href="http://www.ddpcrquant.ugent.be">http://www.ddpcrquant.ugent.be</a>
  - Click on the ddpcRquant webtool link (demo)
- 2. See also the Quick ddpcRquant analysis guide

#### What you will need today:

- 1. There is a preloaded demo dataset
- 2. Download the exercises folder from the course dropbox

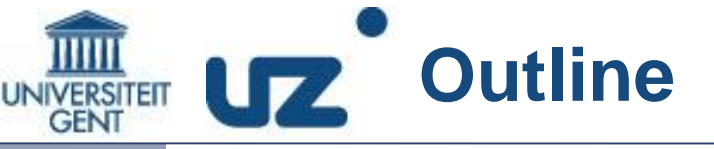

**Annotation Requirements** 

**Demo + DIY Analysis** 

Exporting Data from the ddpcr Reader

Running ddpcRquant

**Exercises part 1 and 2** 

### UNIVERSITEIT UZ Exercises part 1

- 1. Perform the demo analysis (set to qx100!)
- 2. Use the demo dataset and set the threshold to a manual defined threshold for assay RNA
  - 1. Download the plots, summary table and summary parameters

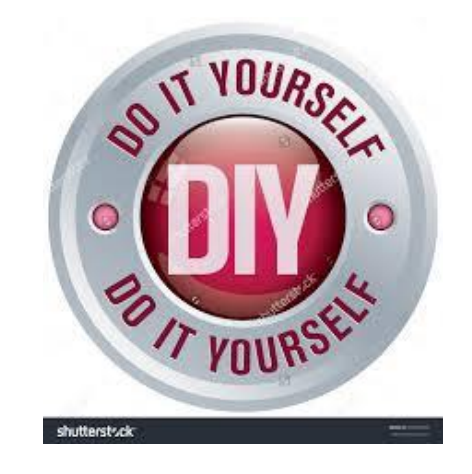

### UNIVERSITEIT UZ Exercises part 2

### 1. Quantasoft analysis in following folder exercises\_part2

- 1. Open in Quantasoft (qlp)
- 2. Go to Analyze (left side panel)
  - 1. Select all samples (\*) + sort on target + select all RU5 + update
  - 2. Go to 1-D Amplitude
  - 3. Auto Analyze with individual and combined wells => What is wrong?
    - 1. Individual wells?
    - 2. Combined wells?
  - 4. Select wells C01 and E03 and look in ch1 => What is wrong?
  - 5. Write down the concentration of C01

#### 3. Export the amplitudefiles

- 1. Go to Setup > options > export amplitude and cluster data
- 2. Select folder

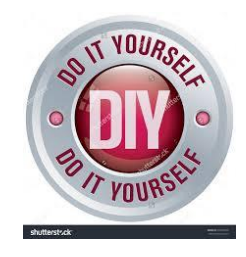

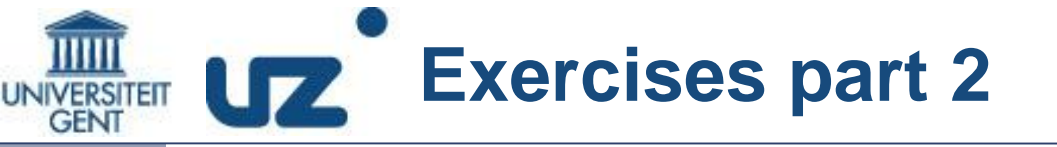

#### 2. Upload the amplitudefiles + headfile to ddpcRquant

#### 3. Run analysis with standard settings

Write down the concentration of sample C01 (0.5 vs 0.28) => reason?

#### 4. Run analysis with a 99.99 threshold

What happens with the threshold? Why?

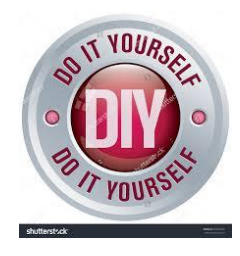

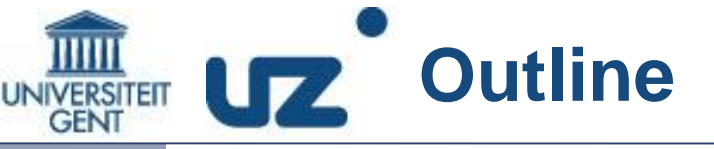

**Annotation Requirements** 

**Demo + DIY Analysis** 

Exporting Data from the ddpcr Reader

Running ddpcRquant

Exercises part 1 and 2

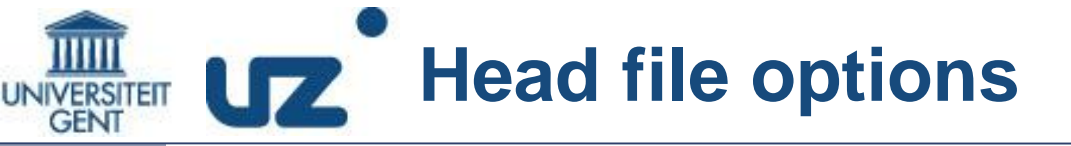

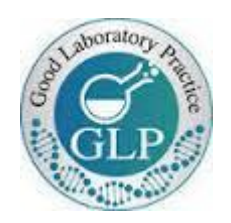

#### Annotation before run starts: Quantasoft

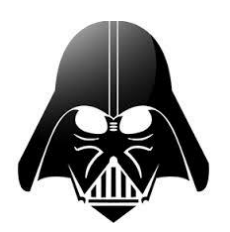

#### Annotation after run

- Change headfile in text format reader: notepad, noteblock, NOT excel
- Use qx100/qx200 template

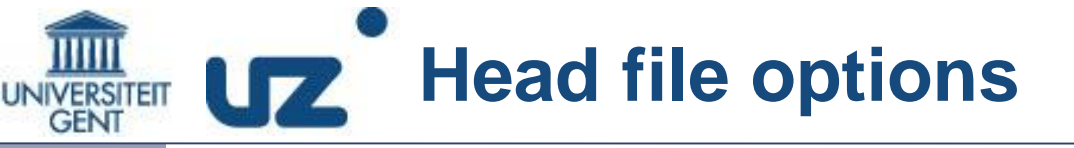

**Open following headfile:** 

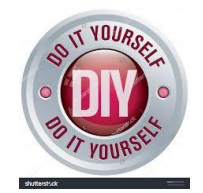

1. Find some missing or wrong annotation and change it according to the annotation rules

6 mistakes

2. Upload head & amplitude and look at overview

#### Demo: Make template

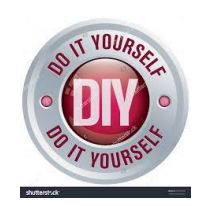

#### 1. Make the demo template yourself

Wells: A03,B03,G03,H03 Sample: test1,test1,NTC,NTC TypeAssay: Ch1Unknown Assay: RPP30

2. Upload template & amplitudefiles to ddpcRquant

make sure the template file is uploaded first (sort folder before upload)

### Hope it works most of the time!

### SIMPLY EXPLAINED

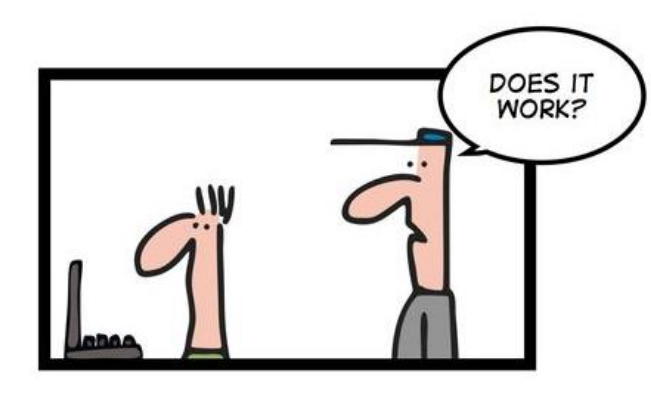

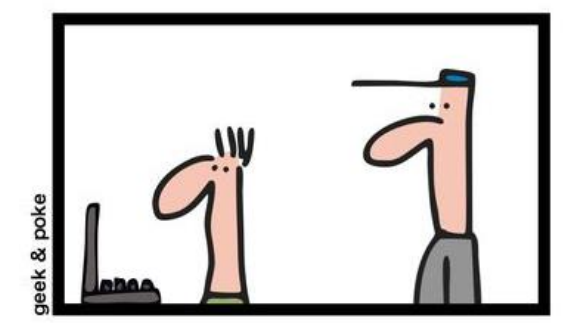

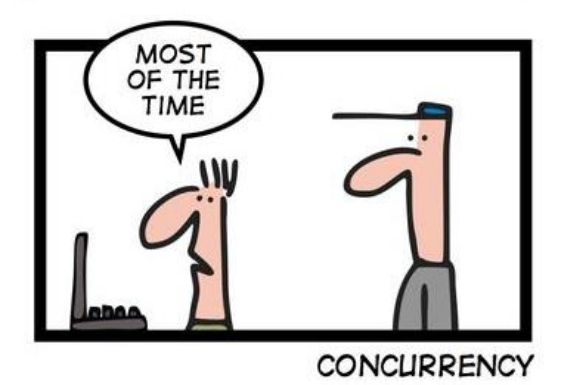

Good luck with future analysis!

Troubleshooting + ddPCR advice:

Wim.trypsteen@ugent.be